## Printing In Mac Lab Use Epson 3000 for Art Printing

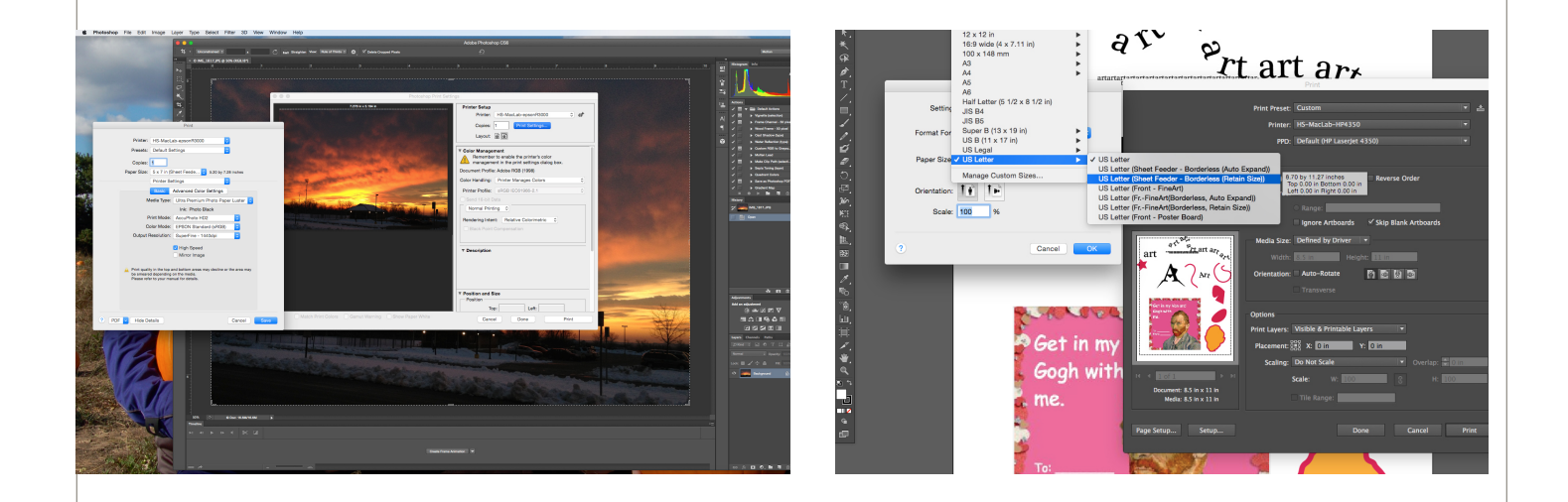

## Printing from Adobe Photoshop

- 1. File ---> Print---> Choose Epson 3000
- Click on Print Settings ---> Layout dropdwon
- 3. Choose Paper Size and Orientation (Portrait or Landscape)
- 4. Always Choose Sheet Feeder Borderless (Retain Size)
- 5. Click on Layout Dropdown and Choose Print Settings
- 6. Pick the type of paper- Glossy or Luster and Acucolor or Black/White
- 7. Save ---> Print Button to Print

## Printing from Adobe Illustrator

- 1. File Print Choose Epson 3000
- 2. Click on Page Setup Choose Epson 3000
- 3. Choose Paper Size Always Choose sheet feeder borderless retain size
- 4. Choose orientation-Landscape or
- 5. Portrait
- 6. Press Print Button to print

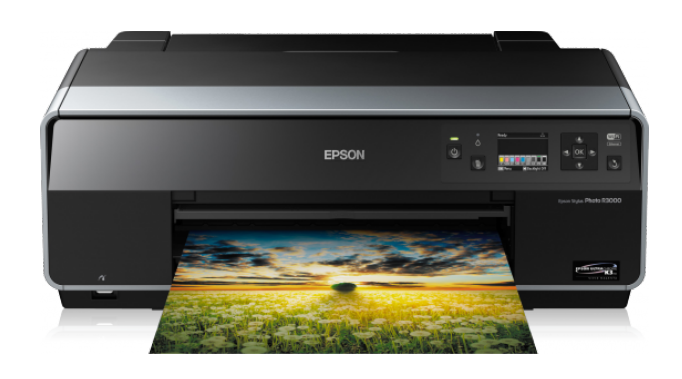

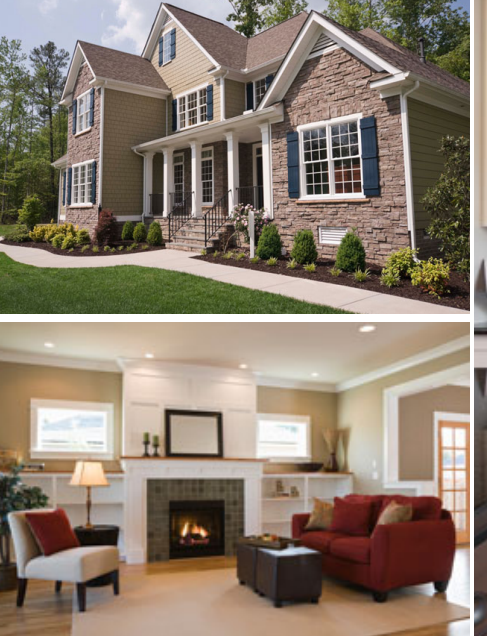

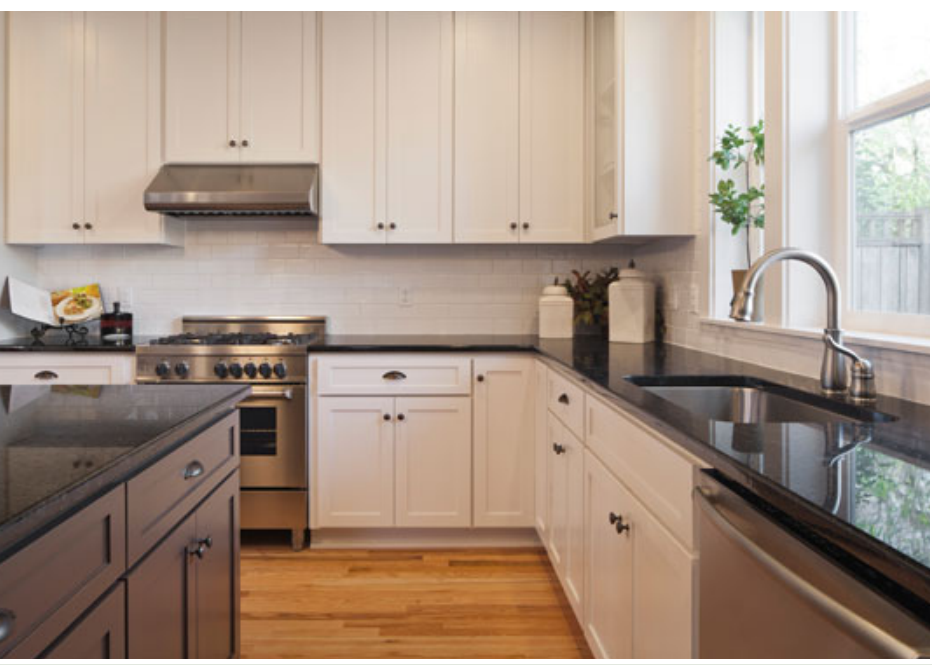

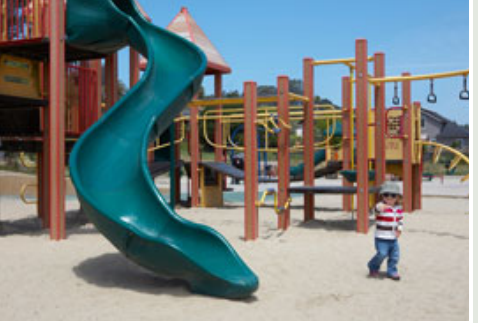

Maecenas aliquam maecenas ligula nostra, accumsan taciti. Sociis mauris in integer, a dolor netus non dui aliquet, sagittis felis sodales, dolor sociis mauris, vel eu libero cras. Faucibus at. Arcu habitasse elementum est, ipsum purus pede porttitor class, ut adipiscing.

Urna Semper Office: 123-456-7890 Cell: 123-456-7891 Email: no\_reply@example.com

Maecenas #654321

Lorem Ipsum: 1234 Main Street Anytown, State ZIP